# AUGUST 23, 2023

© 2020 Criosu Controls Ltd

No part of this document may be reproduced by any process without the prior written permission from Criosu Controls Ltd.

The information in this document is provided for reference only. While every effort has been made to make sure it is accurate and complete, Criosu Controls Ltd does not accept any liability arising out of the application or use of the information or products described herein. Moreover, Criosu Controls Ltd reserves the right to alter specifications or procedures without notice.

This document may contain or refer to information or products protected by copyright or patents and does not convey any license under the patent rights of Criosu Controls Ltd nor the rights of others.

All products referred herein are trademarks of their respective owners.

# CC200 ADV RELAY CONFIGURATION (CC CC200-SM-RC) RELAY CONFIG EXT (CC200-SM-RCE)

(REV 20.1.64+)

CRIOSU CONTROLS

# Table of Contents

| Introduction                                                                        | 2 |
|-------------------------------------------------------------------------------------|---|
| Module Requirements                                                                 | 2 |
| Access Advanced Relay Configuration2                                                | ) |
| Relay Configuration (CC200-SM-RC) 4                                                 | F |
| Relay Control Points                                                                | , |
| Control Point Types                                                                 | ) |
| Control Point Description                                                           | ) |
| Relay Config Control Point Extensions for I/O Setup [Relay Config (CC200-SM-RC)] 10 | ) |
| Relay ON/Off, Cycling and Flush Timer Control (CC200-SM-RTC)11                      |   |
| On/Off Timer Control                                                                | ) |
| Cycle Timer Control                                                                 | ) |
| Flush Timer Control                                                                 | , |
| I/O Diagnostics                                                                     | ŀ |

### Introduction

Configuration of relay outputs for complex heating & cooling systems.

### Module Requirements

### Module Configuration

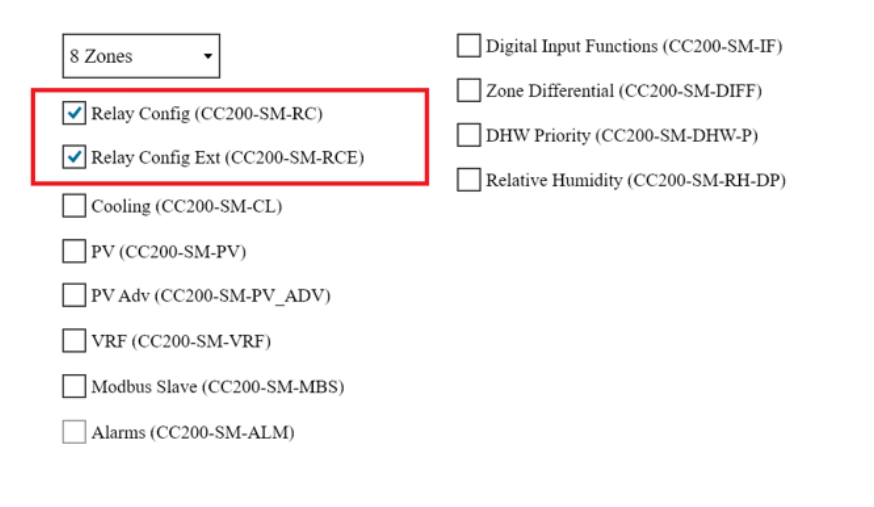

Configuration Code: 152170716101216957410067

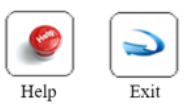

## Access Advanced Relay Configuration

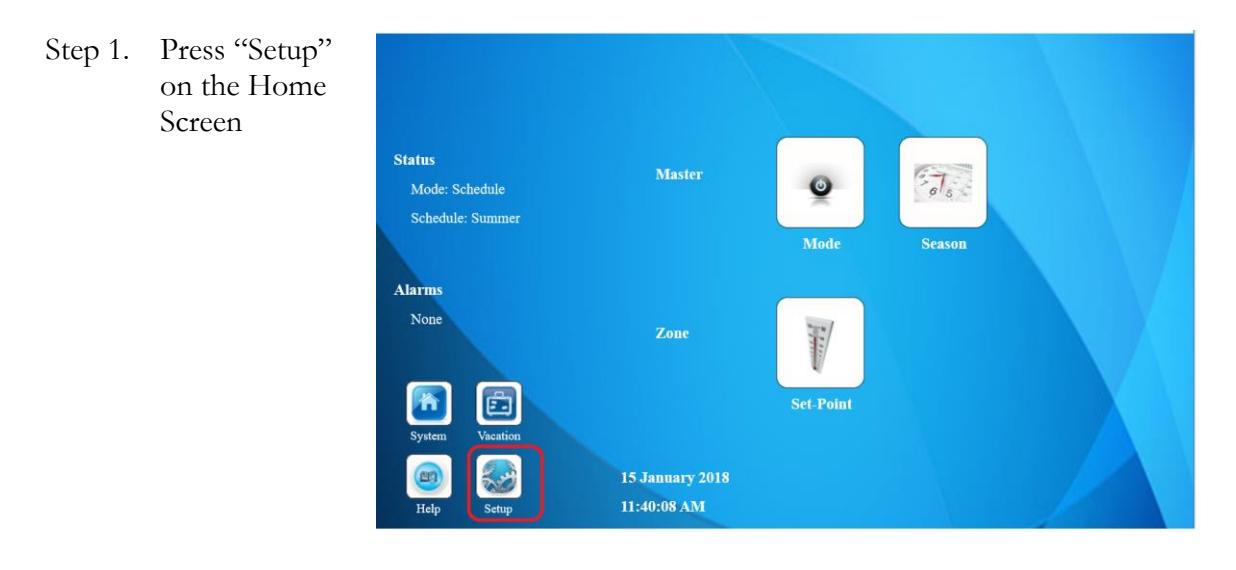

Step 2. Enter "Pass Code" and press "Advanced" on the Setup Screen

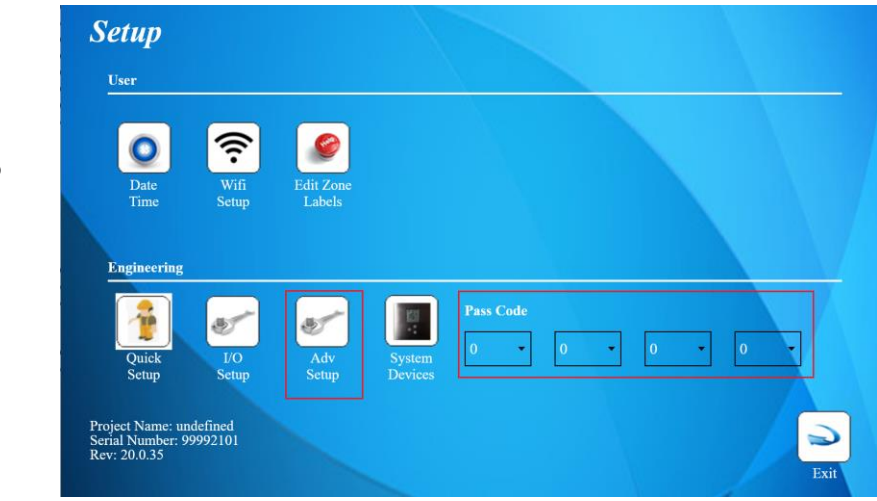

Step 3. Press "Relay Configuration"

#### Advanced Setup

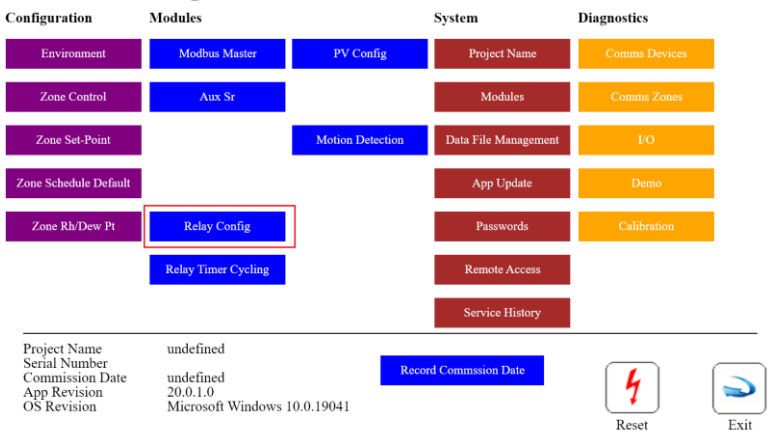

# Relay Configuration (CC200-SM-RC)

| k | Relay    | Coi      | nfig        | Virtu<br>when<br>phys<br>The 1<br>is for<br>purp | al is check<br>there is N<br>ical I/O me<br>I/O configu<br>programm<br>oses only. | ced<br>IO<br>odu<br>irat<br>ning | ile.<br>tion A<br>g C<br>F<br>Activate_ | Activaction<br>Control<br>Points | n<br>=_8_13 | Enable<br>Contol<br>Point<br>Enable | D<br>C<br>Pe | isable<br>ontrol<br>pint |
|---|----------|----------|-------------|--------------------------------------------------|-----------------------------------------------------------------------------------|----------------------------------|-----------------------------------------|----------------------------------|-------------|-------------------------------------|--------------|--------------------------|
|   | Column 1 | is assig | ned in 'I/O | ) Setup'                                         |                                                                                   |                                  |                                         |                                  |             |                                     |              |                          |
| 1 | Zone     | Ŧ        | Input       | •                                                | Undef                                                                             | •                                | Undef                                   | • Undef                          | •           | Undef                               | • 1          | Undef •                  |
|   | Ht       | v        | I/O #3      | •                                                |                                                                                   |                                  |                                         |                                  |             |                                     |              |                          |
|   | Zn #1    | Ŧ        | Inp #1      | •                                                |                                                                                   |                                  |                                         |                                  |             |                                     |              |                          |
| 2 | Zone     | T        | Undef       | •                                                | Undef                                                                             | •                                | Undef                                   | • Undef                          | •           | Undef                               | • 1          | Undef 🔹                  |
|   | Ht       | Ŧ        | -           |                                                  |                                                                                   |                                  |                                         |                                  |             |                                     |              |                          |
| 2 | Zn #2    | Ŧ        |             |                                                  |                                                                                   |                                  |                                         |                                  |             |                                     |              |                          |
| 3 | Zone     | V        | Undef       | •                                                | Undef                                                                             | •                                | Undef                                   | • Undef                          | •           | Undef                               | • 1          | Undef •                  |
|   | Ht       | V        | 1           |                                                  |                                                                                   |                                  |                                         |                                  |             |                                     |              |                          |
|   | Zn #3    | T        |             |                                                  |                                                                                   |                                  |                                         |                                  |             |                                     |              |                          |
|   | I/O #1   | I/       | /O #2       | I/O #                                            | 3 <u>I/O</u> #                                                                    | 4                                | Rlys #1                                 | -3 Rlys #                        | #4-6        | Rlys #7-9                           |              |                          |
|   | I/O #5   | I/       | /O #6       | I/O #                                            | 7 I/O #                                                                           | £8                               | Rlys #10                                | -12 Rlys #1                      | 13-15       | Rlys #16                            |              | Exit                     |
|   |          | I        | [/O Mo      | dule                                             |                                                                                   |                                  |                                         | Relay I                          | Banks       | 5                                   |              |                          |

A button with an orange background indicates that the button is active. For instance, in the following, an Activation Control for Relay #2 on I/O Module #4 is turned on when Zone #4 calls for heat.

|                                                                  | Relay Config                   | Virtual                    | Activate_1_7 Activate_1 | 8_13 Enable Override                  |
|------------------------------------------------------------------|--------------------------------|----------------------------|-------------------------|---------------------------------------|
|                                                                  | Undef • Undef                  | ▼ Undef ▼                  | Undef Vundef            | <ul> <li>▼ Undef ▼ Undef ▼</li> </ul> |
| Activation Control for Relay #2<br>on I/O Module #4 is turned on | 2 Undef • Zone                 | ▼ Undef ▼                  | Undef • Undef           | <ul> <li>▼ Undef ▼</li> </ul>         |
| when Zone #4 calls for heat.                                     | Ht<br>Zn #4<br>3 Undef • Undef | •<br>• Undef               | Undef Vundef            | <ul> <li>▼ Undef ▼ Undef ▼</li> </ul> |
|                                                                  |                                |                            |                         |                                       |
|                                                                  | 1/0 #1 1/0 #2<br>1/0 #5 1/0 #6 | VO #3 VO #4<br>VO #7 VO #8 | Rlys #1-3 Rlys #4       | -6 Rlys #7-9                          |

## Relay Control Points

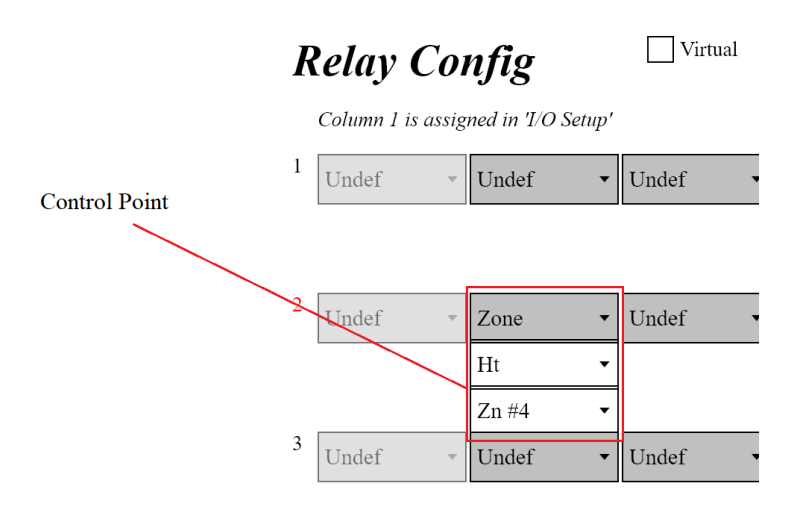

Control Points are used to set the ON/OFF state of a relay output. There are thirteen Activation controls, one Enable Control and two Override controls.

| ŀ | Relay C       | 01   | nfig       |          |       | irtual |      | Activate_1 | _7 Act | ivate_8_13 | Enable    |   | Override |   |
|---|---------------|------|------------|----------|-------|--------|------|------------|--------|------------|-----------|---|----------|---|
|   | Column 1 is a | ssig | ned in 'I/ | ) Setup' |       |        |      |            |        |            |           |   |          |   |
| 1 | Undef         | ~    | Undef      | •        | Undef | •      | Unde | f 🔻        | Unde   | f 🔻        | Undef     | • | Undef    | • |
|   |               |      |            |          |       |        |      |            |        |            |           |   |          |   |
| 2 |               |      |            |          |       |        |      |            |        |            |           |   |          | _ |
| 2 | Undef         | Ŧ    | Zone       | •        | Undef | •      | Unde | f •        | Unde   | f •        | Undef     | • | Undef    | • |
|   |               |      | Ht         | •        |       |        |      |            |        |            |           |   |          |   |
|   |               |      | Zn #4      | •        |       |        |      |            |        |            |           |   |          |   |
| 3 | Undef         | ~    | Undef      | •        | Undef | •      | Unde | f •        | Unde   | f •        | Undef     | • | Undef    | • |
|   |               |      |            |          |       |        |      |            |        |            |           |   |          |   |
|   |               |      |            |          |       |        |      |            |        |            |           |   |          |   |
|   |               |      |            |          |       |        |      |            |        |            |           |   |          |   |
|   | I/O #1        | I/e  | O #2       | I/O #    | 3     | I/O #4 |      | Rlys #1-3  | F      | Uys #4-6   | Rlys #7-9 |   |          |   |
|   | I/O #5        | I/   | O #6       | I/O #    | 7     | I/O #8 |      | Rlys #10-1 | 2 RI   | ys #13-15  | Rlys #16  |   | Evi      |   |

Any Active Activation control will turn the relay ON.

The Enable Control may be used to act as an enable for the Activation controls. If used, the Activation controls will only control the relay when the Enable Control point is Active.

An Override control may be used to turn OFF a relay output regardless of the state of the Enable or Activation controls.

### Control Point Types

There are several types of Control points. These consist of: Zone, System, Relay, Input, Aux Sr and Alarm.

| 1 | <b>Relay</b><br>Column 1 1 | Contro<br><b>COI</b><br>is assig | ol Point<br>M <b>fig</b><br>ned in 1/ | Types<br>O Setup' | □ v   | ïrtual | I              | Activate_1_ | 7 Activat | e_8_13 | Enable    |   | Override |
|---|----------------------------|----------------------------------|---------------------------------------|-------------------|-------|--------|----------------|-------------|-----------|--------|-----------|---|----------|
| 1 | Undef                      | T                                | Undef                                 | •                 | Undef | •      | Undef          | f           | Undef     | •      | Undef     | • | Undef •  |
|   |                            |                                  |                                       |                   |       |        | Zone           |             |           |        |           |   |          |
| 2 | Undef                      | ~                                | Zone                                  | •                 | Undef | •      | Relay          | n           | Undef     | •      | Undef     | • | Undef •  |
|   |                            |                                  | Ht                                    | •                 |       |        | Input<br>AuxSr |             |           |        | 1         |   |          |
| 2 |                            |                                  | Zn #4                                 | •                 |       |        | Alarm          | s           |           |        |           | _ |          |
| 3 | Undef                      | ~                                | Undef                                 | •                 | Undef | •      | Undef          | f 🔻         | Undef     | •      | Undef     | • | Undef •  |
|   |                            |                                  |                                       |                   |       |        |                |             |           |        |           |   |          |
|   | I/O #1                     | I/                               | O #2                                  | I/O #             | £3    | I/O #4 |                | Rlys #1-3   | Rlys      | #4-6   | Rlys #7-9 |   |          |
|   | I/O #5                     | I/                               | O #6                                  | I/O #             | 17    | I/O #8 |                | Rlys #10-12 | 2 Rlys #  | 13-15  | Rlys #16  |   | Exit     |

#### Control Point Description

| Туре | Description         |                                                                  |  |  |  |  |  |
|------|---------------------|------------------------------------------------------------------|--|--|--|--|--|
| Zone | Zone<br>Ht<br>Zn #1 | <ul> <li>Zone Type Control</li> <li>Zone Index (1-32)</li> </ul> |  |  |  |  |  |
|      | Control             | Operation                                                        |  |  |  |  |  |
|      | Ht                  | Active when zone is calling for heat.                            |  |  |  |  |  |
|      | Cl                  | Active when zone is calling for cooling.                         |  |  |  |  |  |
|      | F1                  | Active when zone cooling is at or exceeds Fan 1 threshold.       |  |  |  |  |  |
|      |                     | $(T \ge SP+DB+F1)$                                               |  |  |  |  |  |
|      |                     | T: Zone Temperature                                              |  |  |  |  |  |
|      |                     | SP: Zone Setpoint                                                |  |  |  |  |  |

| DB: Zono DoodBand                                                                    |
|--------------------------------------------------------------------------------------|
| E1. Zone E1                                                                          |
| F1: Zone F1                                                                          |
|                                                                                      |
| Active when zone cooling is at or exceeds Fan 2 threshold.                           |
|                                                                                      |
| $(T \ge SP+DB+F2)$                                                                   |
|                                                                                      |
| T: Zone Temperature                                                                  |
| SP: Zone Setpoint                                                                    |
| DB: Zone DeadBand                                                                    |
| F2: Zone F2                                                                          |
| Active when zone cooling is at or exceeds Fan 3 threshold.                           |
|                                                                                      |
| (T > SP + DB + F3)                                                                   |
|                                                                                      |
| T. Zone Temperature                                                                  |
| SP: Zone Setpoint                                                                    |
| DB: Zone DeadBand                                                                    |
| E2: Zono E2                                                                          |
| 1 <sup>-</sup> 2. ZOIIC 1 <sup>-</sup> 3                                             |
|                                                                                      |
| Active when zone heating or cooling. Not active when in dead band.                   |
|                                                                                      |
| Note:                                                                                |
| Heating & cooling from a single water source e.g. HP.                                |
| If a zone cooling, any HC zone heating will close.                                   |
| Active when SCHED zone is ON                                                         |
|                                                                                      |
| Note: These is NO temperature control.                                               |
|                                                                                      |
|                                                                                      |
|                                                                                      |
|                                                                                      |
| Active when a Zone Channel 1 (Air Temp) is less than the Set-point.                  |
| The Zone Schedule is ignored.                                                        |
|                                                                                      |
| (TCh1 < SP)                                                                          |
|                                                                                      |
| TCh1: Zone CH1 Temperature                                                           |
| SP: Zone Setpoint                                                                    |
|                                                                                      |
|                                                                                      |
|                                                                                      |
| Active when a Zone Charges 12 (Deche Terrer) 1 (1 (1 (1 (1 (1 (1 (1 (1 (1 (1 (1 (1 ( |
| Active when a Zone Channel 2 (Probe Temp) is less than the Set-point.                |
| I he Zone Schedule is ignored.                                                       |
|                                                                                      |
| (TCh2 < SP)                                                                          |
|                                                                                      |
| TCh1: Zone CH1 Temperature                                                           |
| SP: Zone Setpoint                                                                    |
|                                                                                      |

|        | z:Diff          | See Manual-Eng-ZoneDifferential.pdf                                                                                                    |
|--------|-----------------|----------------------------------------------------------------------------------------------------|
| System | System<br>UfhHt | <ul> <li>System Type Flags</li> </ul>                                                                                                    |
|        | UfhHt           | Active when any UFH or UPROBE zone calling in the system.(IsSysUfhHeating)Override if any relay is configured with SyClOH flag is Active.(IsSysCoolingOverrideHeating)                                                                   |
|        | RadHt           | Active when any Rad (radiator) zone calling in the system.         (IsSysRADHeating)         Override if any relay is configured with SyClOH flag is Active.         (IsSysCoolingOverrideHeating)                                       |
|        | DhwHt           | Active when any <b>DHW</b> zone is calling for Heat in the system.         (IsSysRADHeating)         Override if any relay is configured with <b>SyClOH</b> flag is Active.         (IsSysCoolingOverrideHeating)                        |
|        | Boiler          | Active when any <b>DHW</b><br>(IsSysDHWHeating)                                                                                                    |
|        |                 | Active if any U <b>FH or UPROBE or RAD or PROBE</b> zone is calling<br>for heat in the system<br><i>(IsSysHeating)</i><br>Override if any relay is configured with <b>SyClOH</b> flag is Active.<br><i>(IsSysCoolingOverrideHeating)</i> |
|        | P_MF            | Active when any UFH or UPROBE zone calling in the on the associated IO Module.         (IsSysUfhHeating)         Override if any relay is configured with SyClOH flag is Active.         (IsSysCoolingOverrideHeating)                   |

|       | SysHt  | Active when any <b>UFH or UPROBE or RAD or PROBE</b> zone is calling for heat in the system <i>(IsSysHeating)</i>                                                                 |
|-------|--------|----------------------------------------------------------------------------------------------------|
|       |        | Override if any relay is configured with <b>SyClOH</b> flag is Active.<br>(IsSysCoolingOverrideHeating)                                                                           |
|       | SysCl  | Active when any Zone is calling for Cooling in the system.<br>(IsSysCooling)                                                                                                    |
|       | SysClR | Active when any Zone is calling for Cooling in the system but<br>overridden when the relative humidity any zone is any zone exceeds the<br>relative humidity set-point threshold. |
|       | SysEHt | Active when any <b>E-ufh</b> (Electric UFH) zone is calling in the system.<br>(IsSysEUFHHeating)                                                                                  |
|       |        | Override if any relay is configured with <b>SyClOH</b> flag is Active.<br>(IsSysCoolingOverrideHeating)                                                                           |
|       | ClovOH | Active when any Zone is calling for Cooling in the system.<br>(IsSysCooling)                                                                                                    |
|       |        | <i>Note: When this Flag is used it will set the<br/>IsSysCoolingOverrideHeating flag whix is used as an cooling<br/>override for system flags:</i>                                |
|       |        | UfhHt, RadHt, DhwHt, EUfhHt , SysHt and MF                                                                                                    |
|       |        |                                                                                                    |
| Relay | Relay  | •                                                                                                    |
|       | I/O #1 | ▼ I/O Module (1-8)                                                                                                    |
|       | Rly #1 | ▼ Relay Output (1-16)                                                                                                    |
| Input | Input  | •                                                                                                    |
|       | I/O #1 | ▼ I/O Module (1-8)                                                                                                    |
|       | Inp #1 | ▼ Digital Input (1-8)                                                                                                    |

| Aux Sr | AuxSr •  |                  |
|--------|----------|------------------|
|        | Sr #1 •  | Aux Sensor (1-8) |
|        | T>C1S1 • | Aux Sensor Type  |
|        |          |                  |
| Alarm  |          |                  |
|        |          |                  |

### Relay Config Control Point Extensions for I/O Setup [Relay Config (CC200-SM-RC)]

The Relay Control Point Types for the I/O Setup is limited to "Zone" for Relays 1-8

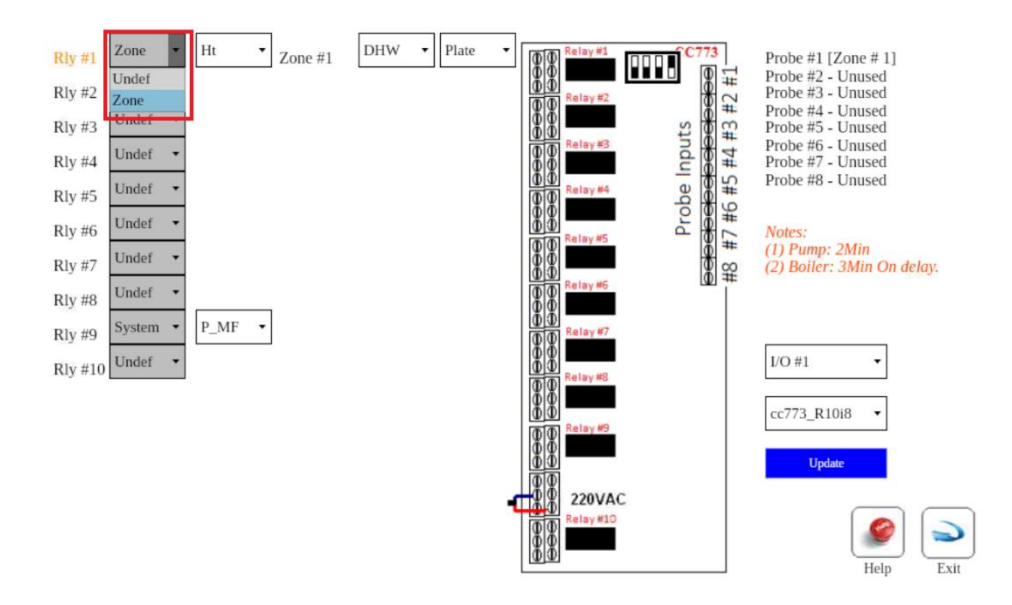

and limited to "Zone, Setup" for Relays 9,10.

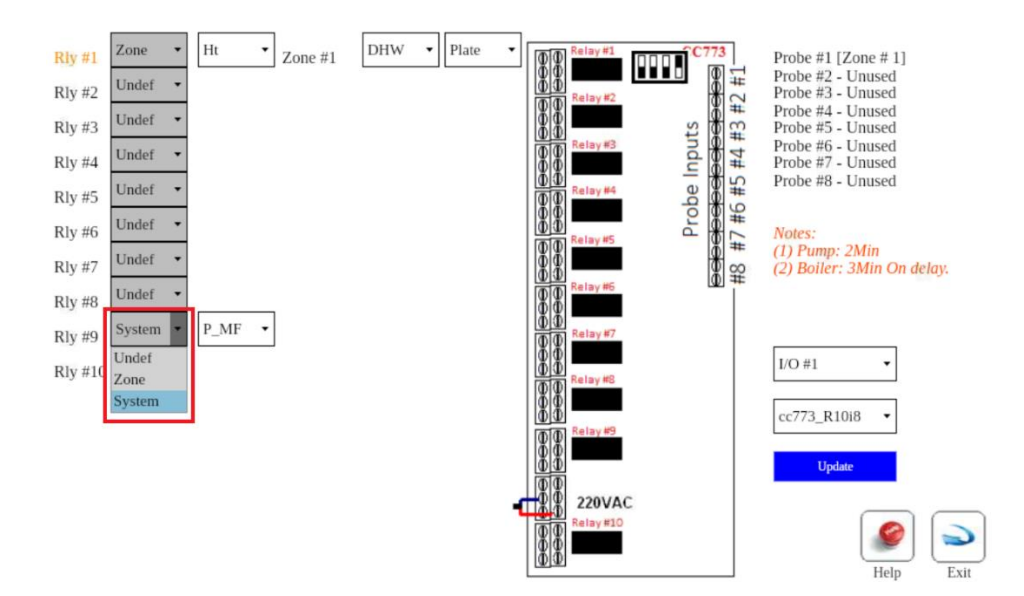

The "Relay Config Control Point Extensions for I/O Setup" module ("Relay Config Ext CC200-SM-RCE") enables all control point types for all relays.

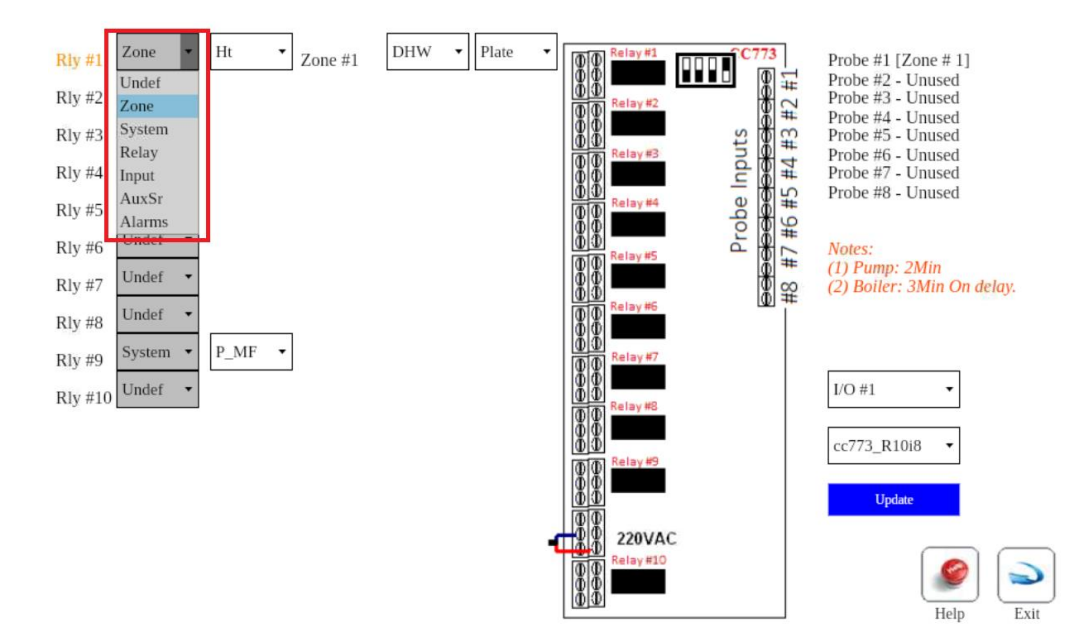

### Relay ON/Off, Cycling and Flush Timer Control

ON/Off, Cycling and Flush Timer Control is associated with each relay output. In order of priority the Flush timer control is assigned the highest priority followed by the Cycle timer control and finally the ON/Off Timer Control

# **Relay Timers/Cycling**

| Rly              | Timer<br>On<br>(mins)                                                                      | Off<br>(mins)                                                                                                    | Cycling<br>Enable Interval                 | Duration                                  | Flush<br>Enable Start<br>(br)                | Start | Duration                                               |
|------------------|--------------------------------------------------------------------------------------------|----------------------------------------------------------------------------------------------------|--------------------------------------------|-------------------------------------------|----------------------------------------------|-------|--------------------------------------------------------|
| 1<br>2<br>3<br>4 | $\begin{array}{c} 0 \\ \hline \\ 0 \\ \hline \\ 0 \\ \hline \\ 0 \\ \hline \\ \end{array}$ | $\begin{array}{c} 0 \\ \hline 0 \\ \hline \end{array} \\ \hline 0 \\ \hline \end{array} \\ \hline 0 \\ \hline \end{array} \\ \hline \end{array}$ | (IIIS)<br>335 •<br>335 •<br>335 •<br>335 • | (mins)<br>2 •<br>2 •<br>2 •<br>2 •<br>2 • | □ 12am ▼<br>□ 12am ▼<br>□ 12am ▼<br>□ 12am ▼ |       | $\begin{array}{c} 0 \\ \hline 0 \\ \hline \end{array}$ |
|                  | IO #1                                                                                      | IO #2 IO #<br>IO #6 IO #                                                                                                    | <ul><li>IO #4</li><li>IO #8</li></ul>      | <b>Rlys</b> #1-4<br>Rlys #9-12            | Rlys #5-8<br>Rlys #13-18                     | Help  | Exit                                                   |

#### On/Off Timer Control

The ON Timer delays the Relay ON activation for the programmed number of minutes.

The OFF Timer delays the Relay OFF activation for the programmed number of minutes.

In the following example, Relay #1 will be turned ON one minute after its activation and turned OFF two minutes after its deactivation.

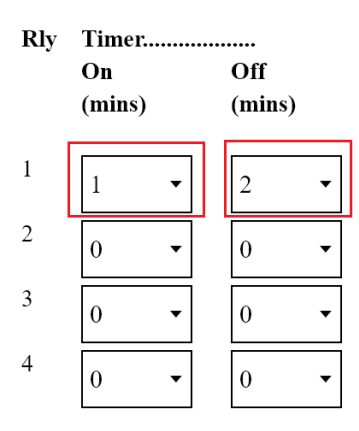

#### Cycle Timer Control

The output is turned ON for a programmed duration (mins) when a relay has not been activated ON for a programmed interval (hours).

Cycle timer control must be enabled.

In the following example, Cycle Timer is enabled. The relay output will turn ON for 2 minutes is there is no relay activation for 335 hours.

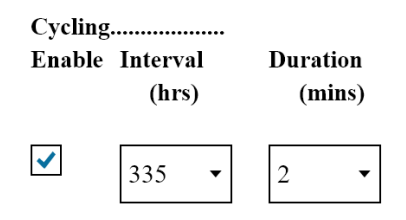

#### Flush Timer Control

The Flush timer Control will turn a Relay Output ON every day at a programmed time and for a programmed duration.

Flush timer control must be enabled.

In the following example, the Flush timer is scheduled to come ON at 4.30am and remain ON for 1 minute.

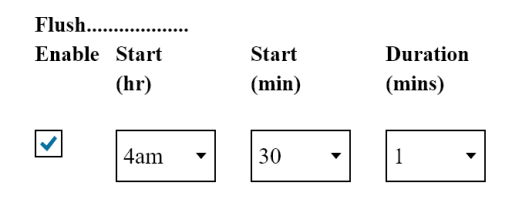

# I/O Diagnostics

I/O diagnostics may be accessed by pressing the "I/O o/p & Timers" button.

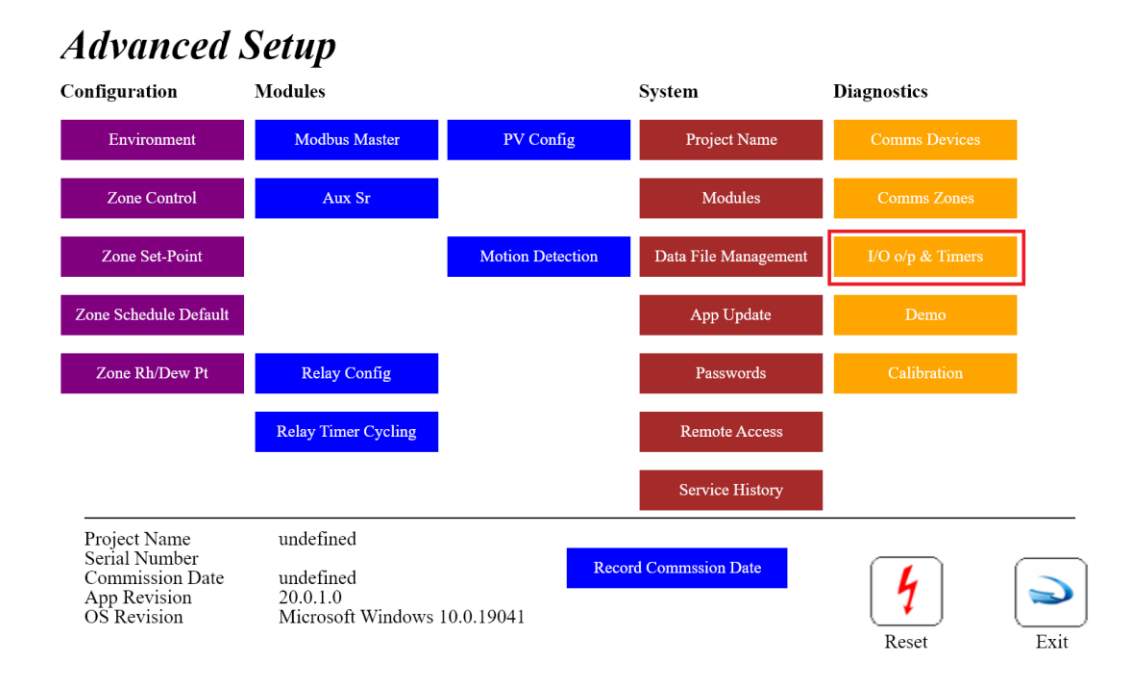

The default state (Nothing checked) show the current state of the On/Off, Cycle and Flush timer controls. Probe inputs (R10i8 only) and Digital inputs are also displayed.

The following page displays the Times for I/O for I/O Module #1 (highlighted in orange)

| I/  | <b>O</b> cc773_R10i8         |                      |                 |               |                          |                   |                  |                     |      |            |
|-----|------------------------------|----------------------|-----------------|---------------|--------------------------|-------------------|------------------|---------------------|------|------------|
| Rel | ay Ouput                     |                      |                 |               |                          |                   | Pro              | be Input            | Digi | ital Input |
| Idx |                              |                      | Idx             |               |                          |                   | Idx              | τ.                  | Idx  |            |
| 1   | [2]0/[3]0 / C:[335,2]268,0 / | F:[4:30am,3]0        | 9               | [0]0/[0]0     |                          |                   | 1                | Eh                  | 1    |            |
| 2   | [0]0/[0]0                    |                      | 10              | [0]0/[0]0     |                          |                   | 2                | 22.5°C              | 2    |            |
| 3   | [0]0/[0]0                    |                      | 11              |               |                          |                   | 3                | 22.6°C              | 3    |            |
| 4   | [0]0/[0]0                    |                      | 12              |               |                          |                   | 4                | 22.5°C              | 4    |            |
| 5   | [0]0/[0]0                    |                      | 13              |               |                          |                   | 5                | 22.2°C              | 5    |            |
| 6   | [0]0/[0]0                    |                      | 14              |               |                          |                   | 6                | 22.8°C              | 6    |            |
| 7   | [0]0/[0]0                    |                      | 15              |               |                          |                   | 7                | 22.9°C              | 7    |            |
| 8   | [0]0/[0]0                    |                      | 16              |               |                          |                   | 8                | 22.2°C              | 8    |            |
| -   | ON/OFF Timer                 | Cycle Timer          |                 |               | Flush Timer              |                   |                  |                     |      |            |
| ľ   | [mrON]timer/[TmrOFF]timer /  | C:[Interval,Duration | ]interval, dura | tion / F:[Sta | rt Hr:Min, Duration]dur. | ation [Programmed | Values]:         | runtime values      |      |            |
|     | I/O #1√ I/O #2√              | I/O #3√              | I/O #4x         |               | Cfg Relays               | Relay C<br>Includ | ontr<br>ing      | ol Direct<br>Timers |      | 2          |
|     | I/O #5x I/O #6x              | I/O #7x              | I/O #8x         |               | Cfg Tmrs                 | Relay C<br>Exclue | Contro<br>ding ' | ol Direct<br>Timers | E    | ixit       |

Black background for relay outputs indicates an OFF state and red background indicates ON state.

Black background for digital inputs indicates an closed/OFF state and red background indicates Open/ON state.

The relay output button shows On/Off, Cycle and Flush timer control configuration between "[ and "]" followed by the current timer state.

Cycle and Flush relay timers are only displayed if enabled

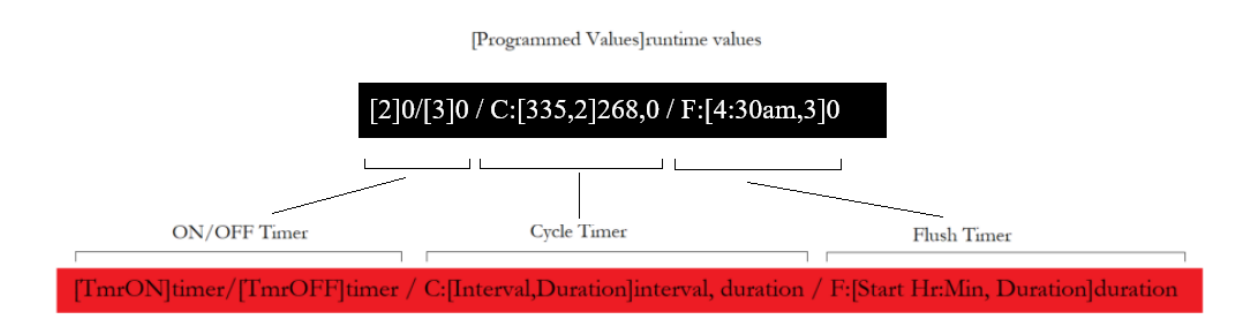

The color of the relay index displays the actual state of the relay. The back

| Relay Ouput  |                                                                                                    |
|--------------|----------------------------------------------------------------------------------------------------|
| Idx          |                                                                                                    |
| 1 [1]48/[1]0 |                                                                                                    |
|              | The requested relay state is ON (RED). The ON timer is configured to come on in 1 minute. There is 48 seconds remaining before the relay output will be turened ON. |
|              | The relay ouptut is OFF ("1" is black)                                                                                                    |

Checking "Relay Control Direct Including Timers" allows control of the requested output state. In normal operation the requested output state is controlled by the relay configuration. In other words, the button allows emulation of the configuration.

Checking "Relay Control Direct Excluding Timers" allows control of the relay outputs. Relay output configuration and timer controls are overridden.